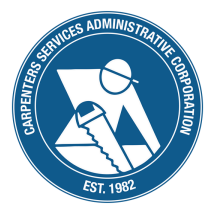

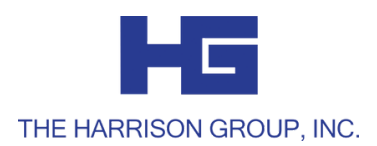

# HRA NEWUSER GUIDE

### Welcome to The Harrison Group.

We're so happy to help you with your HRA or HEALTH REIMBURSEMENT ARRANGEMENT through the Western States Carpenters Health and Welfare Trust.

This guide will explain how you can log in to see your HRA account and activity, as well as information on how to utilize your HRA.

Additional resources may be found on our website at: www.theharrisongrouponline.com Managing your account has never been easier with two quick ways of accessing your information:

# PARTICIPANT WEB PORTAL

- Open your preferred web search engine (Internet Explorer, Google Chrome, Firefox, etc)
- Search www.theharrisongrouponline.com
- Select "I am a Participant" on the main page
- Go to "Participant Log In"
- Enter your User ID and Password

Your USER ID is the first letter of your first name, followed by your last name, followed by the last four digits of your Social Security number.

Your PASSWORD is the last four digits of your Social Security number.

To change your User ID and Password, follow the prompts.

To create a new Password, the password must have at least 6 characters including: 1 uppercase letter, 1 lowercase letter, and 1 number.

### When you log in to your account online through your participant portal, you have access to several features including:

✓ checking your account balances

✓ requesting reimbursements

 $\checkmark$  uploading claim information

 $\checkmark$  signing up for direct deposit

Save time and hassle with an easy to use convenient Mobile App.

## **MOBILE APP**

- Open the App Store <sup>⊥</sup>/<sub>↓</sub> or Google Play <sup>▶</sup> on your mobile device.
- Search "Harrison Group FSA HRA HSA"
- Download the free Harrison Group app and open
- Enter your participant log in information (same log in used to access your account via the participant web portal)
- Answer security questions and begin accessing your account details.

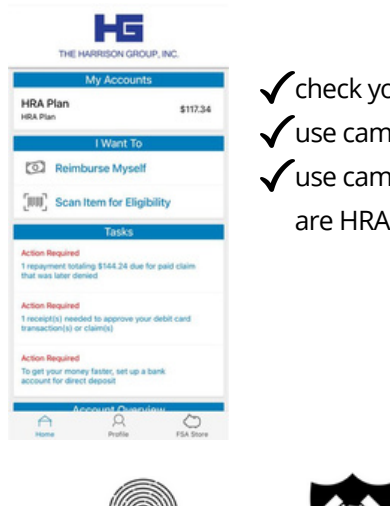

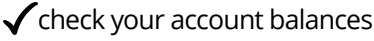

- $\checkmark$  use camera to upload receipt and file a claim
- ✓ use camera to scan barcodes to see if items are HRA-eligible

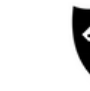

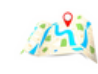

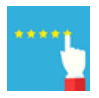

unique to you

tested & trusted

easy navigation

user feedback

Quickly and conveniently access your HRA funds and pay for eligible expenses.

# WESTERN STATES CARPENTERS CARD

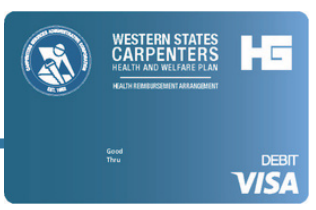

### How do I get a card?

We'll automatically mail you two cards to the address listed in your account the first time you enroll. Both cards will include the participant's name. Activate your card by calling the toll free number. Your spouse may sign his or her name on back of the second card and present it with his/her ID to use it.

### Additional cards?

You may request additional debit cards for your spouse or dependents by calling our office.

### Lost or stolen cards?

If your debit card is lost or stolen, call us to report it or use your online portal or mobile app. Replacement cards are free of charge.

### Expiring debit card?

We will automatically mail you a new debit card 30 or more days prior to your expiration date.

While the IRS requires documentation for certain spending and reimbursement benefits, we automate some of that substantiation through:

IIAS approval -If a merchant uses the Inventory Information Approval System, the debit card will automatically approve eligible expenses.

Copayments -If your employer provides us with copayment amounts for your insurance plans, we can auto-approve expenses that match these copayment amounts.

Recurring claims - If you use your debit card for a purchase that requires substantiation, once the claim has been approved and you make that same purchase for the same dollar amount at that merchant, the recurring claim will be automatically approved. If you were unable to utilize your Western States Carpenters Card, you can submit a claim form in order to be reimbursed.

# **CLAIM FORM SUBMISSION**

|                                                                                                    |                                                                                                    |                                                                | 61( mill                                                               |  |  |
|----------------------------------------------------------------------------------------------------|----------------------------------------------------------------------------------------------------|----------------------------------------------------------------|------------------------------------------------------------------------|--|--|
| itep 1: Claim Information                                                                                                    |                                                                                                    |                                                                |                                                                        |  |  |
| Today's Date Number of pages.                                                                                                    |                                                                                                    | lev claim : Resubmission                                       | of claim Response to claim                                             |  |  |
| itep 2: Member Information                                                                                                    |                                                                                                    |                                                                |                                                                        |  |  |
| -flequied Fields                                                                                                    |                                                                                                    |                                                                |                                                                        |  |  |
| Member Name (First, M. Last)                                                                                                    |                                                                                                    | Social Berry Number                                            |                                                                        |  |  |
| Mandan McJan Addams                                                                                                    |                                                                                                    | Address Wassershiel of an                                      | from at the sector is small                                            |  |  |
|                                                                                                    |                                                                                                    |                                                                |                                                                        |  |  |
| City                                                                                                    | *0w                                                                                                    | 70                                                             |                                                                        |  |  |
| Step 3: Reimbursement Request                                                                                                    |                                                                                                    |                                                                |                                                                        |  |  |
| Markey from a franchation                                                                                                    |                                                                                                    | Constanting of the second                                      | and the second second                                                  |  |  |
| istal Amount Requested: 5.                                                                                                    | claims submission:<br>ing liden of service, services re-<br>idents as valid documentation<br>to the member. | devel, and associated costs                                    |                                                                        |  |  |
| Sign up                                                                                                    | for direct deposit to exp                                                                                   | edite reimbursement                                            |                                                                        |  |  |
| itep 4: Authorization                                                                                                    |                                                                                                    |                                                                |                                                                        |  |  |
|                                                                                                    | rds in this reinbursement vouch                                                                             | er are complete and true. Lar<br>certify that these expenses t | n claiming reimbursement only for<br>save not been previously reimburs |  |  |
| To the best of my knowledge and belief, my stateme<br>expenses incurred-during the applicable plan, year a<br>this or any other benefit plan and WiLL NOT BE CLA | MED AS AN INCOME TAX DED                                                                                    | OCTION I authorize my aco                                      | ourt be reduced by the amount ex-                                      |  |  |

 Complete a manual claim form with specific information about the expense including date of service/expense, amount, and description.

- US mail, email, fax, or electronically upload your claim form with the receipt or Explanation of Benefits (EOB).
- Claims will be processed within 3-5 days of receipt.
- Reimbursements will be made via ACH to your bank account (if direct deposit information is on your portal) or check via US mail.

### You can also process an ELECTRONIC CLAIM SUBMISSION via your Online Portal or Mobile App

- Log in to your Online Portal (or) Mobile App
- Click the button "Reimburse Myself"
- Follow the screen prompts to submit claim information and a copy of the receipt

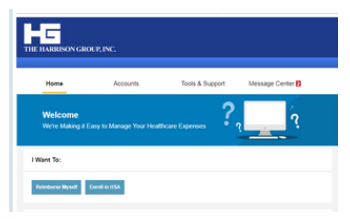

| Claim D                         | etails         |   |
|---------------------------------|----------------|---|
| Start Date of Service*          | Please select  | 2 |
| End Date of Service             | Please select  | > |
| Amount*                         |                |   |
| Provider*                       |                |   |
| Category & Type*                | Please select  | 2 |
| Description                     |                |   |
| Recipient*                      | Sample Test    | , |
| You must have a valid receipt t | o file a claim | 2 |
| Recei                           | pts            |   |
| Upload Receipt                  |                |   |
| A 0                             | ~ D            |   |

#### W W W . T H E H A R R I S O N G R O U P O N L I N E . C O M

# Western States Carpenters Health Reimbursement Arrangement Claim Form

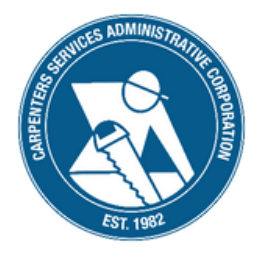

#### Step 1: Claim Information

| Today's Date:               | Number of pages: | □ New claim      | □ Resubmission of claim         | □ Response to claim denial |
|-----------------------------|------------------|------------------|---------------------------------|----------------------------|
| Step 2: Member Inform       | ation            |                  |                                 |                            |
| *=Required Fields           |                  |                  |                                 |                            |
|                             |                  |                  |                                 |                            |
| *Member Name (First, MI, La | ast)             | *Social Security | Number                          |                            |
|                             |                  |                  |                                 |                            |
| *Member Mailing Address     |                  | Email Address    | (If provided, all notifications | will be sent via email)    |

State

\*Zip

\*City

Step 3: Reimbursement Request

| *Member, Spouse or Dependent Name | *Amount Requested | *Date of Service | *Type of Service |
|-----------------------------------|-------------------|------------------|------------------|
|                                   |                   |                  |                  |
|                                   |                   |                  |                  |
|                                   |                   |                  |                  |
|                                   |                   |                  |                  |
|                                   |                   |                  |                  |
|                                   |                   |                  |                  |
|                                   |                   |                  |                  |

#### Total Amount Requested: \$

#### Please note the following requirements for claims submission:

- Itemized receipt MUST be included showing dates of service, services rendered, and associated costs.
- IRS guidelines do NOT consider cancelled checks as valid documentation.
- Previous balances are NOT acceptable.
- All reimbursements will be made payable to the member.

#### Sign up for direct deposit to expedite reimbursement

#### Step 4: Authorization

To the best of my knowledge and belief, my statements in this reimbursement voucher are complete and true. I am claiming reimbursement only for eligible expenses incurred during the applicable plan year and for eligible plan participants. I certify that these expenses have not been previously reimbursed from this or any other benefit plan and WILL NOT BE CLAIMED AS AN INCOME TAX DEDUCTION. I authorize my account be reduced by the amount requested.

| SIGNA | TIDE |     | MEMBED |
|-------|------|-----|--------|
| SIGNA | IURE | OF. | MEMBER |

DATE

Please email this completed form and documentation to The Harrison Group at wschra@theharrisongrouponline.com Visit our website to access account information at www.theharrisongrouponline.com

# **QUESTIONS?**

Our representatives are available to answer any questions you may have throughout the year. We strive to deliver flawless customer service to make your life easier. Whether you utilize our website, participant portal, mobile app, or call and email us, we will answer your questions promptly and with our best customer care.

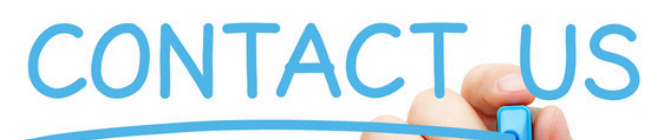

Toll Free Telephone: (855) WSC-HRA1 or (855) 972-4721 Fax: (610) 853-9079 Email: wschra@theharrisongrouponline.com Web: www.theharrisongrouponline.com

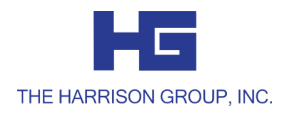